| Interface          | Quick<br>Start | Interface<br>Setup                 | Advanced<br>Setup                 | Access<br>Management                       | Maintenance  | Status       | Help  |
|--------------------|----------------|------------------------------------|-----------------------------------|--------------------------------------------|--------------|--------------|-------|
|                    | Internet       | LAN                                | Wireles                           |                                            |              |              |       |
| РРРоЕ/РРРоА        |                | - C.                               | O Bridge Mod                      | le                                         |              |              |       |
|                    |                | Username :<br>Password :           | abc@adsl.isp                      | o.com                                      |              |              |       |
| Connection Setting |                | Encapsulation :                    | PPPoA VC-Mu                       | x 💌                                        |              |              |       |
|                    | т              | Connection :                       | Always Or Connect O TCP MSS(0 mes | n (Recommended)<br>n-Demand (Close if idle | for 0 minute | es)          |       |
| IP Address         | 1              | Get ID Address :                   |                                   | Duponcia                                   | Lipytes      |              |       |
|                    | St             | atic IP Address :                  | 0.0.0.0                           | Dynamic                                    | 1.           | . Change the | e MTU |
|                    |                | P Subnet Mask :<br>Gateway :       | 0.0.0.0                           |                                            |              |              |       |
|                    |                | NAT :<br>Default Route :           | Enable Ves ON                     | lo                                         |              |              |       |
|                    | 1              | CP MTU Option :<br>Dynamic Route : | TCP MTU(0 mea                     | ns use default) 0<br>rection Both 🛛 🔽      | bytes        |              |       |
|                    |                |                                    |                                   |                                            |              |              |       |

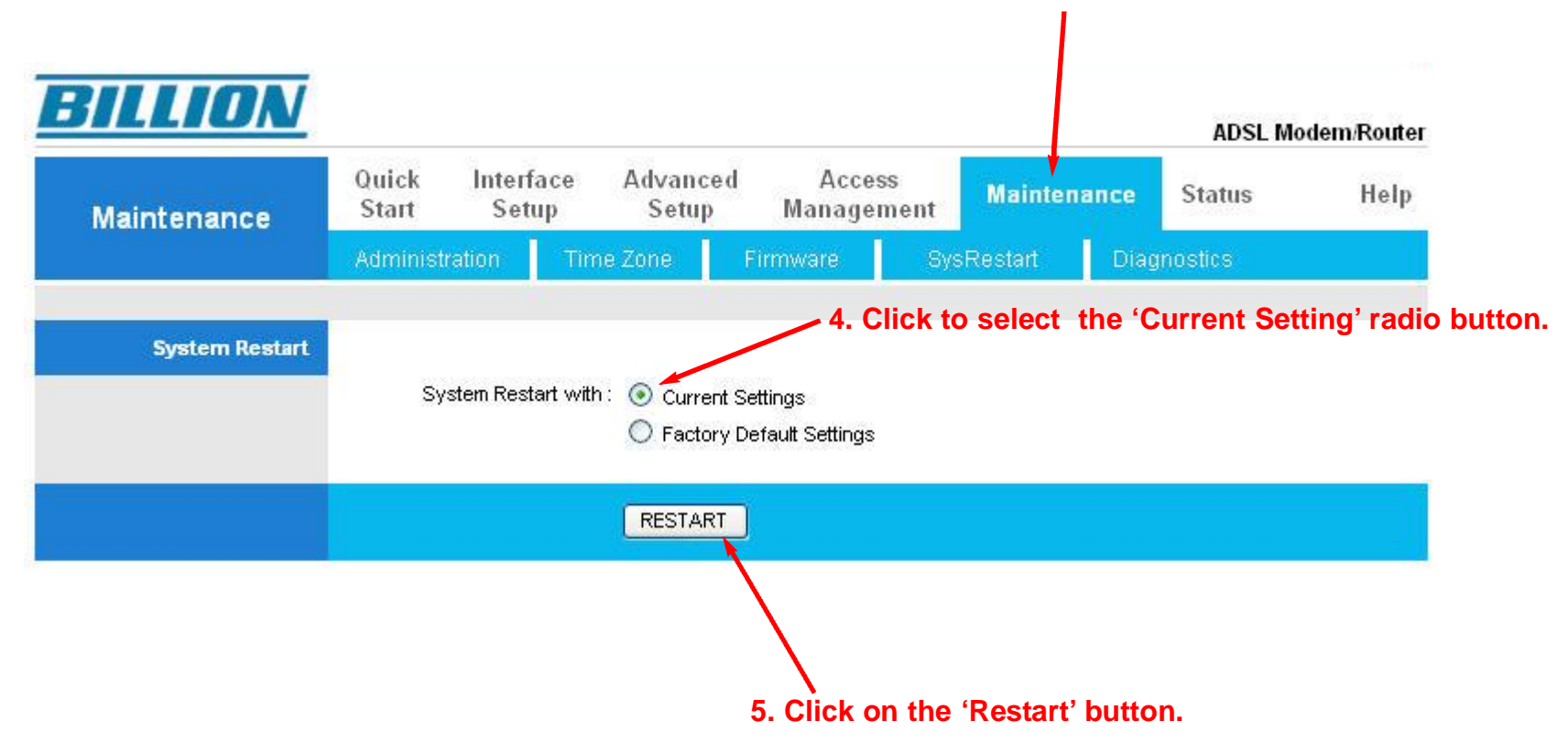

## 3. Click on the 'Maintenentce' tab.

| Maintenance    | Quick Inter<br>Start Se | rface Advanced<br>tup Setup | Access<br>Management | Mainten  | ance Status | Help |
|----------------|-------------------------|-----------------------------|----------------------|----------|-------------|------|
|                | Administration          | Time Zone                   | Firmware Sy          | sRestart | Diagnostics |      |
| System Restart |                         |                             |                      |          |             |      |
|                | System Re:              | start with : 💿 Current S    | ettings              |          |             |      |
|                |                         | Microsoft Intern            | net Explorer 🛛 🗙     |          |             |      |
|                |                         | Reboot                      | Complete             |          |             |      |
|                |                         |                             |                      |          |             |      |
|                |                         |                             | ж                    |          |             |      |
|                |                         |                             |                      |          |             |      |
|                |                         |                             |                      |          |             |      |